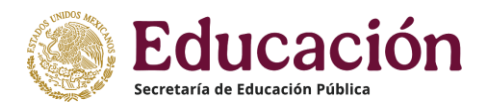

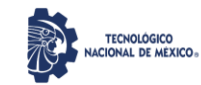

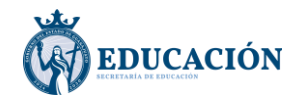

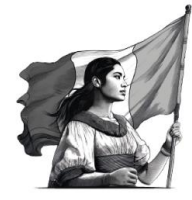

## Trámite de Cédula Profesional

## Requisitos

- CURP
- Firma electrónica (e. firma)
- Tarjeta de débito o crédito (para realizar el pago)

## Pasos

1. Ingresar a: <u>https://www.gob.mx/cedulaprofesional</u>

| → O A Not se | cure   https://www.gob.mx/cedulaprofe | esional                |                                             | ☆                                   | 8    | ø | • | ¢ | ۲ |
|--------------|---------------------------------------|------------------------|---------------------------------------------|-------------------------------------|------|---|---|---|---|
|              | GOBIER NO DE<br>MÉXICO                |                        | información importante Coronavirus COVID-19 | Trámites Gobierno                   | ٩    |   |   |   |   |
|              |                                       |                        | Inicio Solicita tu cér                      | dula Atención a Institucio          | ones |   |   |   |   |
|              | Requisitos par                        | a obtener t            | u cédula profesiona                         | l en línea                          |      |   |   |   |   |
|              | _                                     |                        |                                             |                                     |      |   |   |   |   |
| Au+          |                                       |                        |                                             |                                     |      |   |   |   |   |
| Aa-          |                                       | 2                      | 3                                           | Tramita tu Cédula                   |      |   |   |   |   |
|              |                                       |                        | ( 🎫 )                                       | Profesional<br>o duplicado en línea |      |   |   |   |   |
|              |                                       |                        |                                             |                                     |      |   |   |   |   |
|              | CURP                                  | e.firma vigente        | Tarjeta de                                  |                                     |      |   |   |   |   |
|              |                                       | haz tu cita en         | débito                                      |                                     |      |   |   |   |   |
|              |                                       | Trans. Car of the stri |                                             |                                     |      |   |   |   |   |

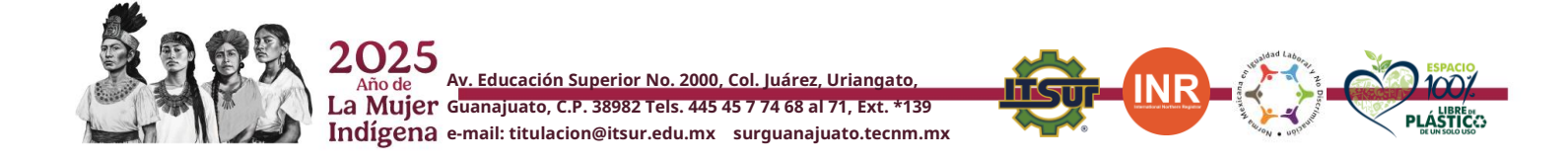

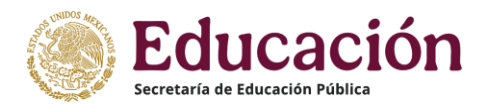

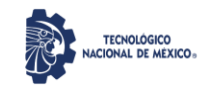

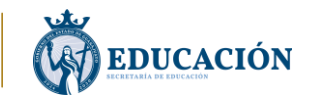

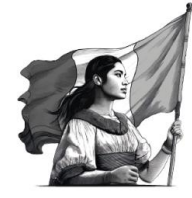

2. Dar clic en el botón "Tramita tu Cédula Profesional o duplicado en línea".

| Sistema de Cédulas Profesionale                      | < +                                                                                                    |             |          |       |   |   | - | 6 | ×   |
|------------------------------------------------------|----------------------------------------------------------------------------------------------------|-------------|----------|-------|---|---|---|---|-----|
| $\leftarrow \rightarrow \bigcirc$ $\triangle$ https: | //msirepve.sep.gob.mx/validacionelectronica/publico/startCedulaElectronica/startWizard.action                                                                                                 |             | ☆        | ×     | 9 | • | Ē | ۲ | ••• |
|                                                      | MÉXICO                                                                                                    | Trámites    | Gobierno | ٩     |   |   |   |   |     |
|                                                      | SEP                                                                                                    |             | 1        | nicio |   |   |   |   |     |
|                                                      | Cédula profesional electrónica                                                                                                    |             |          |       |   |   |   |   |     |
|                                                      | Paso 1         Paso 2         Paso 3         Paso 4           Búsqueda         Carreras         Método de pago         Descarga de cédula                                                     |             |          |       |   |   |   |   |     |
|                                                      | Búsqueda                                                                                                    |             |          |       |   |   |   |   |     |
|                                                      | Puedes realizar la búsqueda de tus carreras o grados cursados y concluidos por cualquiera o<br>1. Con la Clave Única de Registro de Población (CURP).<br>2. A través de los datos personales. | ie estos mé | todos:   |       |   |   |   |   |     |
|                                                      | Clave Única de Registro de Población Datos personales Clave Única de Registro de Población (CURP)*: Ingresa tu CURP                                                                           |             |          |       |   |   |   |   |     |
|                                                      |                                                                                                    |             |          |       |   |   |   |   |     |

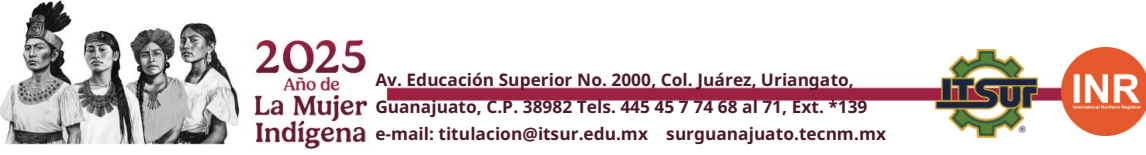

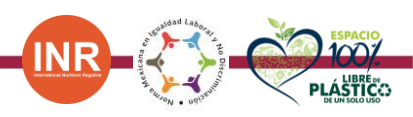

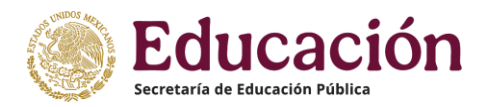

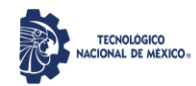

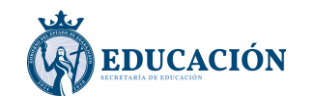

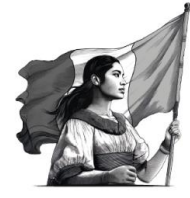

- 3. Ingresar tu CURP.
- 4. Revisar que los datos personales sean correctos, y seleccionar la carrera.

| ) 🔒 https://msirepve.sep. | icional de Professonis ×   +<br>gob.mx/validacionelectronica/publico/s | startCedulaElectronicalstartWizard | action                          | <b>1</b> 2     |        | 0 | . 6 |
|---------------------------|------------------------------------------------------------------------|------------------------------------|---------------------------------|----------------|--------|---|-----|
| CONJERNO DE<br>MÉXICO     |                                                                        |                                    | Trán                            | nites Gobierno | ٩      |   |     |
| SEP                       |                                                                        |                                    |                                 |                | Inicio |   |     |
| Datos                     | del solicitant                                                         | е                                  |                                 |                |        |   |     |
| Clave Única<br>(CURP):    | de Registro de Población                                               |                                    |                                 |                |        |   |     |
| Nombre(s):                |                                                                        | Primer apellido:                   | Segundo apellido:               |                |        |   |     |
| Sexo:<br>H                |                                                                        | Fecha de nacimiento:               | Lugar de nacimien<br>GUANAJUATO | to:            |        |   |     |
|                           |                                                                        |                                    |                                 |                |        |   |     |
| Lista                     | de cédulas reg                                                         | gistradas                          |                                 |                |        |   |     |
| Lista<br>                 |                                                                        | gistradas                          | Carreras o grados               |                |        |   |     |

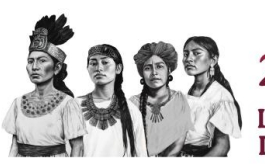

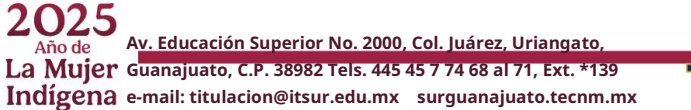

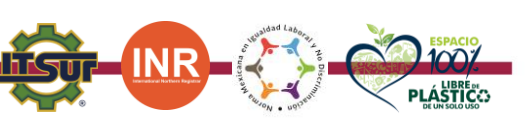

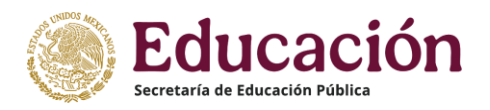

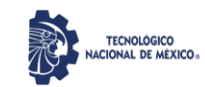

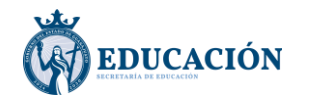

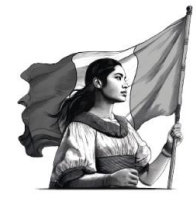

5. Firmar la solicitud (los archivos .cer y .key son entregados al tramitar la firma electrónica en las oficinas del SAT). También es necesario ingresar la contraseña que registraron durante el trámite de la e. firma. Al dar clic en el botón "Validar", si los datos están bien, el campo R.F.C. debería mostrar su RFC correctamente. Finalmente, dan clic en "Confirmar y continuar".

| sep gob my/validacionelectronica/publico/startCedulaElectronica/startWizard.action 1 1 2 2 2 2 2 2 2 2 2 2 2 2 2 2 2 2 2                                                                                                    | ner//meiron von one mutualidation electronica (nublica /etastCodula Electronica letastMisard action                                                                                                    |                                               |        |
|----------------------------------------------------------------------------------------------------|----------------------------------------------------------------------------------------------------|-----------------------------------------------|--------|
| triante Colerno Q<br>Inicio<br>Inicio<br>Ini | ps/msnepvesep.gob.mx/valuacionerectronica/publico/staricedulablectronicalstartwrizardiacion                                                                                                    | 52                                            | ĸ      |
| trincio<br>na tu solicitud<br>attinuar con tu trămite debes contar con tu e.firma, ya que serviră para firmar tu cédula profesional.<br>a es un archivo digital que te identifica al realizar trămites por internet en dependencias del Cobierno de la República.<br>măs aqui.<br>ido (cer)*:<br>ion del certificado<br>Buscar<br>ivada (.key)*:<br>ion de la Ilave privada<br>Buscar<br>aña de clave privada*:                                                                                                    | Consultance estimation of the second second se | Gobierno                                      | ٩      |
| na tu solicitud<br>stinuar con tu trámite debes contar con tu e.firma, ya que servirá para firmar tu cédula profesional.<br>sa es un archivo digital que te identifica al realizar trámites por internet en dependencias del Gobierno de la República.<br>más aquí.<br>sido (.cer)*:<br>ión del certificado Buscar<br>ivada (.key)*:<br>ión de la llave privada Buscar<br>aña de clave privada*:                                                                                                    | SEP                                                                                                    |                                               | nicio  |
| ntinuar con tu trámite debes contar con tu e.firma, ya que servirá para firmar tu cédula profesional.<br>a es un archivo digital que te identifica al realizar trámites por internet en dependencias del Gobierno de la República.<br>más aquí.<br>ido (.cer)*:<br>ión del certificado<br>Buscar<br>ión de la llave privada<br>Buscar<br>aña de clave privada*:                                                                                                    | Firma tu solicitud                                                                                                    |                                               |        |
| ntinuar con tu trámite debes contar con tu e.firma, ya que servirá para firmar tu cédula profesional.<br>a es un archivo digital que te identifica al realizar trámites por internet en dependencias del Gobierno de la República.<br>más aquí.<br>ido (cer)*:<br>ión del certificado<br>Buscar<br>ión de la llave privada<br>aña de clave privada*:                                                                                                    | -                                                                                                    |                                               |        |
| Validar                                                                                                    | Para continuar con tu trâmite debes contar con tu e.firma, ya que servirà para firmar tu cédula profesional.<br>La e.firma es un archivo digital que te identifica al realizar trámites por internet en dependencias del Gobiern<br>Conce más aguí<br>Ubicación del certificado<br>Elave privada (.key)*:<br>Ubicación de la llave privada<br>Contraseña de clave privada*:<br>Contraseña<br>R.F.C.*:                                                                                                    | o de la Repúb                                 | olica. |
|                                                                                                    | RFC                                                                                                    |                                               |        |
|                                                                                                    |                                                                                                    |                                               |        |
|                                                                                                    | ;Sugerencial<br>Para solicitar asistencia en el trámite, reportar datos incorrectos o en caso de algún problema, puedes oc<br>centro de atención a los teléfonos 01 (55) 51 74 81 60, 01 (800) 839 1974 o a través de correo electrónico a                                                                                                    | nunicarte al<br>a dirección:<br>hite de cédul | а      |
| ;Sugerenciat<br>a solicitar asistencia en el trámite, reportar datos incorrectos o en caso de algún problema, puedes comunicarte al<br>ntro de atención a los teléfonos 01 (55) 51 74 81 60, 01 (800) 839 1974 o a través de correo electrónico a la dirección:<br>tx@funcionpublica.gob.mx. Al contactar al centro de atención, por favor especifica que realizas el trámite de cédula<br>profesional y describe el problema que se presenta con el mayor detalle posible.                                                                                                    | gobmx@funcionpublica.gob.mx. Al contactar al centro de atención, por favor específica que realizas el trá<br>profesional y describe el problema que se presenta con el mayor detalle posible.                                                                                                    |                                               |        |

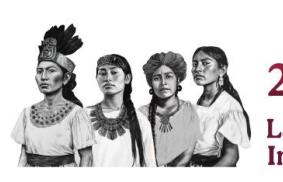

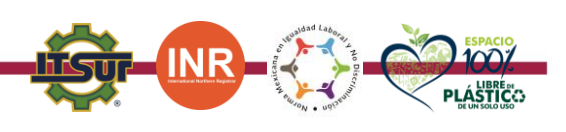

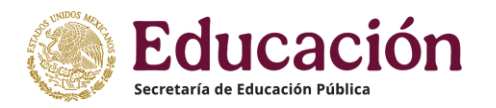

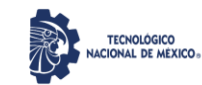

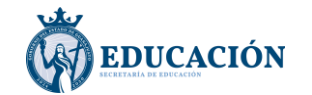

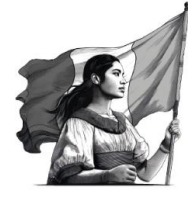

6. Solo está disponible el método de pago con cargo a tarjeta. Dar clic en el botón "Realizar Pago".

| O A ht | x +<br>ps://msirepve.sep.gob.mx/validacionelectronica/publico/                                                                        | tartCedulaElectronicaIstartWizard.action                                        |                   | *        | j.    | 9 | - | 6 |
|--------|----------------------------------------------------------------------------------------------------|---------------------------------------------------------------------------------|-------------------|----------|-------|---|---|---|
|        |                                                                                                    |                                                                                 | Trámites          | Gobierno | ٩     |   |   |   |
|        | SEP                                                                                                    |                                                                                 |                   | )        | nicio |   |   |   |
|        | Paso 1<br>Búsqueda Paso 2<br>Carreras M                                                                                               | aso 3 Paso 4<br>etodo de pago Descarga de cédula                                |                   |          |       |   |   |   |
|        | Datos de la cédula                                                                                                    |                                                                                 |                   |          |       |   |   |   |
|        | Concepto de pago;<br>Solicitud de duplicado de cédula profesi<br>Superior Universitario, Licenciatura, Mae<br>mexicanos y extranjeros | onal para niveles de Técnico, Técnico<br>stria, Doctorado y Especialidad para   |                   |          |       |   |   |   |
|        | Nombre(s):                                                                                                    | Primer apellido:                                                                | Segundo apellido: |          |       |   |   |   |
|        | Institución:<br>INSTITUTO TECNOLÓGICO SUPERIOR<br>DEL SUR DE GUANAJUATO                                                               | Carreras o grados:<br>LICENCIATURA EN INGENIERÍA EN<br>SISTEMAS COMPUTACIONALES |                   |          |       |   |   |   |
|        |                                                                                                    |                                                                                 |                   |          |       |   |   |   |

- 7. Aparecerá una ventana emergente que muestra la línea de captura, la vigencia de la misma, la cantidad a pagar y un folio de seguimiento. Conviene ingresar un correo para que esta misma información se envíe por correo electrónico. El folio será necesario en caso de problemas. Dar clic en "Confirmar".
- 8. Después deben continuar el proceso del pago. Este puede variar dependiendo del banco al que pertenezca la tarjeta. Seguir las instrucciones que aparezcan.
- 9.- Cuando el sistema detecte el pago, aparecerá la siguiente pantalla:

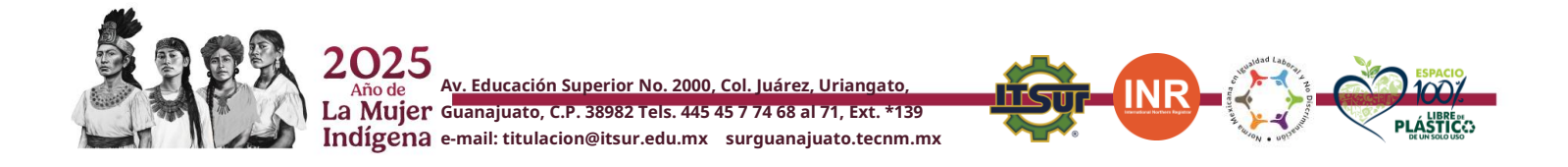

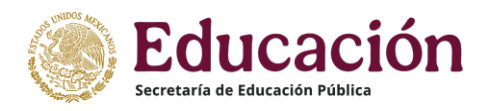

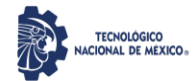

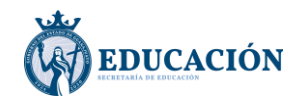

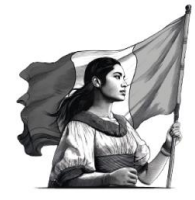

Instituto Tecnológico Superior del Sur de Guanajuato

Subdirección de Vinculación

Departamento de Titulación y Seguro Escolar

|                           | Confirn                                                 | nación de pago                                                                                                    | Trámites Cobierno Q                 |
|---------------------------|---------------------------------------------------------|----------------------------------------------------------------------------------------------------|-------------------------------------|
| SEP                       |                                                         |                                                                                                    | Inicio                              |
|                           | Forma de pago:                                          | Pago en línea                                                                                                    |                                     |
| Elige tu méta<br>—        | Concepto de pago:                                       | Solicitud de registro de título y<br>expedición de cédula para<br>mexicanos con estudios en<br>México en los niveles: Técnico,<br>Técnico Superior Universitario y<br>Licenciatura |                                     |
| Pago en línea             | Monto total a pagar:                                    |                                                                                                    |                                     |
|                           | Folio de<br>seguimiento:                                | 101001200001456991                                                                                                    |                                     |
| Total (MXN)               |                                                         | Línea de captura:                                                                                                    |                                     |
|                           | 0420047U60472975822                                     | Vigencia de línea de<br>captura:                                                                                                    |                                     |
|                           | 31/12/2020                                              |                                                                                                    |                                     |
| Para solicitar asistencia |                                                         |                                                                                                    | ima, puedes comunicarte al          |
| centro de atención a      | <b>;Sugerencia!</b> Para cu<br>posteriores, te su<br>Si | ialquier aclaración o consultas<br>gerimos guardar el folio de<br>guimiento.                                                                                                    | a electrónico a la dirección:       |
|                           | Si quieres recibir tu <b>fo</b><br>correo electrónico.  | l <b>io de seguimiento</b> , escribe tu                                                                                                    |                                     |
|                           | Correo electrónico:                                     |                                                                                                    |                                     |
| GOBJERNO DE               | Ingresa tu correo elect                                 | rónico                                                                                                    | Denuncia contra servidores pŰblicos |
| MEXICO                    |                                                         |                                                                                                    | Siguenos en                         |

- 10.- Aparecerá una ventana emergente que muestra la línea de captura, la vigencia de la misma, la cantidad a pagar y un folio de seguimiento. Conviene ingresar un correo para que esta misma información se envíe por correo electrónico. El folio será necesario en caso de problemas. Dar clic en "Confirmar".
- 11.- Después deben continuar el proceso del pago. Este puede variar dependiendo del banco al que pertenezca la tarjeta. Seguir las instrucciones que aparezcan.
- 12.- Cuando el sistema detecte el pago, aparecerá la siguiente pantalla:

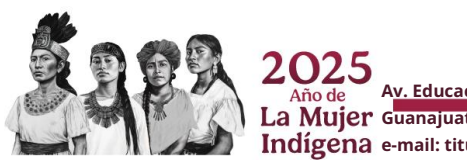

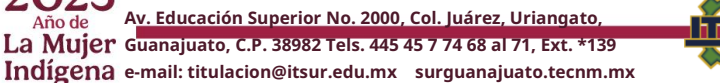

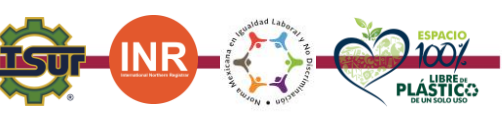

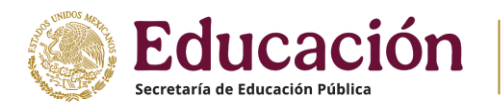

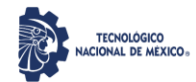

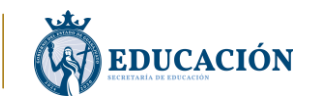

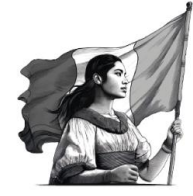

Instituto Tecnológico Superior del Sur de Guanajuato

Subdirección de Vinculación

Departamento de Titulación y Seguro Escolar

| MEXICO                                                                                                    | Trámites Gobierno C                          | ι        |
|----------------------------------------------------------------------------------------------------|----------------------------------------------|----------|
| SEP                                                                                                    | Inicia                                       | <b>b</b> |
| ▲ > Inicio > Cédulas Profesionales                                                                                                    |                                              |          |
| Cédula profesional electrónic                                                                                                    | ca                                           |          |
| Paso 1 Paso 2 Paso 3 Paso 4 Descarga de cédula                                                                                                    | $\odot$                                      |          |
| Descarga de cédula                                                                                                    |                                              |          |
| _                                                                                                    |                                              |          |
| ¡Felicidades! Tu cédula se ha generado con éxito.                                                                                                    |                                              |          |
| Si deseas descargar posteriormente tu cédula profesional electrónica y tu Titulo,<br>seguimiento en esta dirección: <u>https://www.gob.mx/cedulap</u> | puedes hacerlo con el folio de<br>rofesional |          |
| Para imprimir tu Cédula profesional electrónica, descarga a continuación el archivo.                                                                  |                                              |          |
| Ir a inicio Descargar cédula                                                                                                    |                                              |          |

- 13.- Al dar clic en el botón "Descargar cédula", se descargará un archivo comprimido que contiene la Cédula Profesional.
- 14.- Se agendará cita para entregar una copia de su Cédula Profesional en el departamento de Titulación para su registro y entrega de título profesional.

TRAMITE FINALIZADO

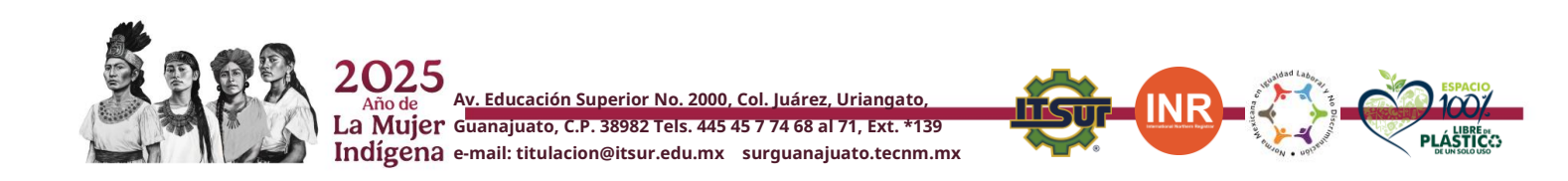